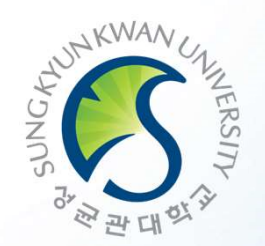

# User Guide for GLS(integrated system) and Course Registration

성교관대학교

## 01. KINGO ID LOG-IN

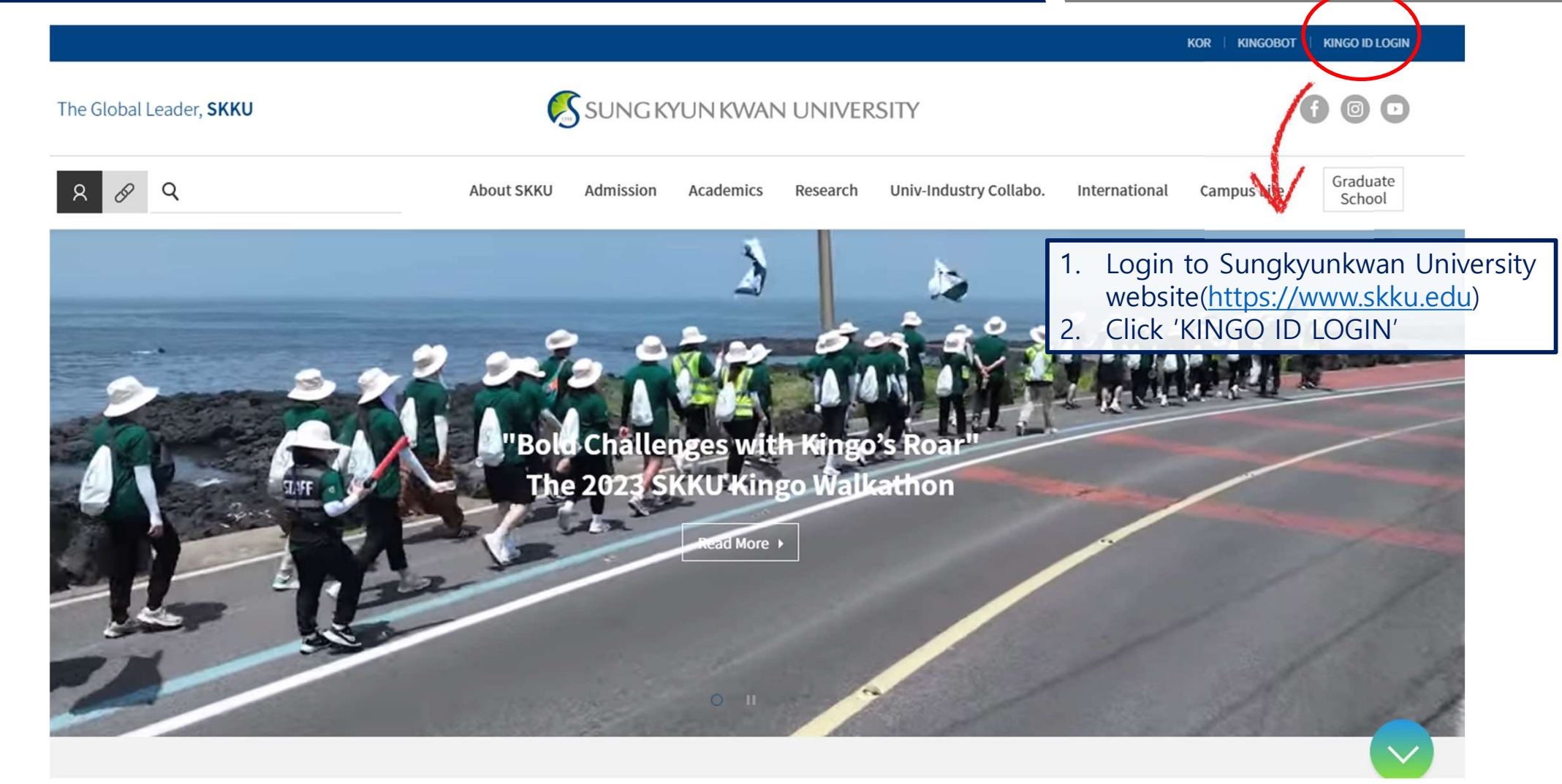

## 01. KINGO ID LOG-IN

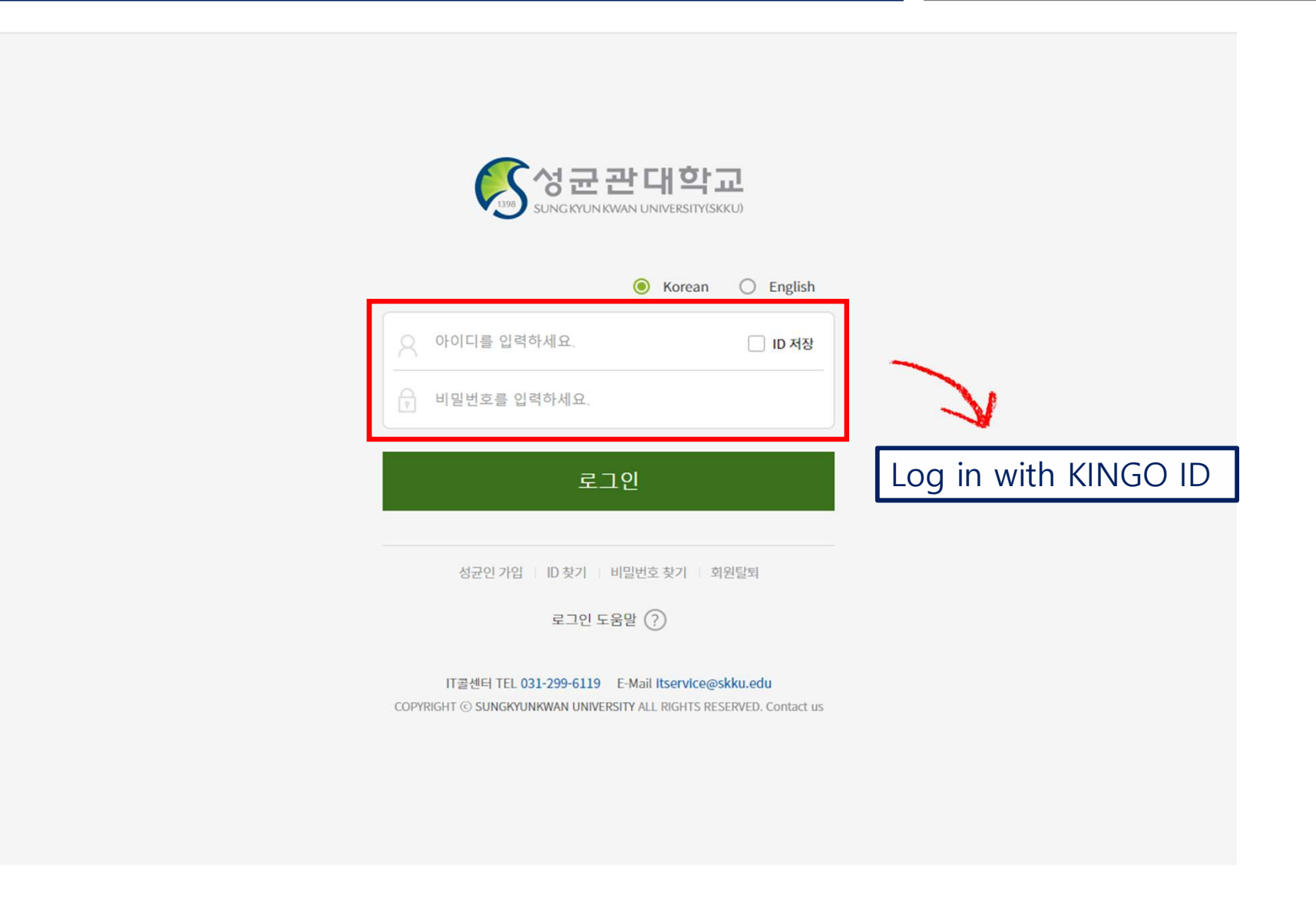

## 02 GLS

### The Global Leader, SKKU

• If you have signed in, the below website will be shown after you LOG-IN with your assigned ID

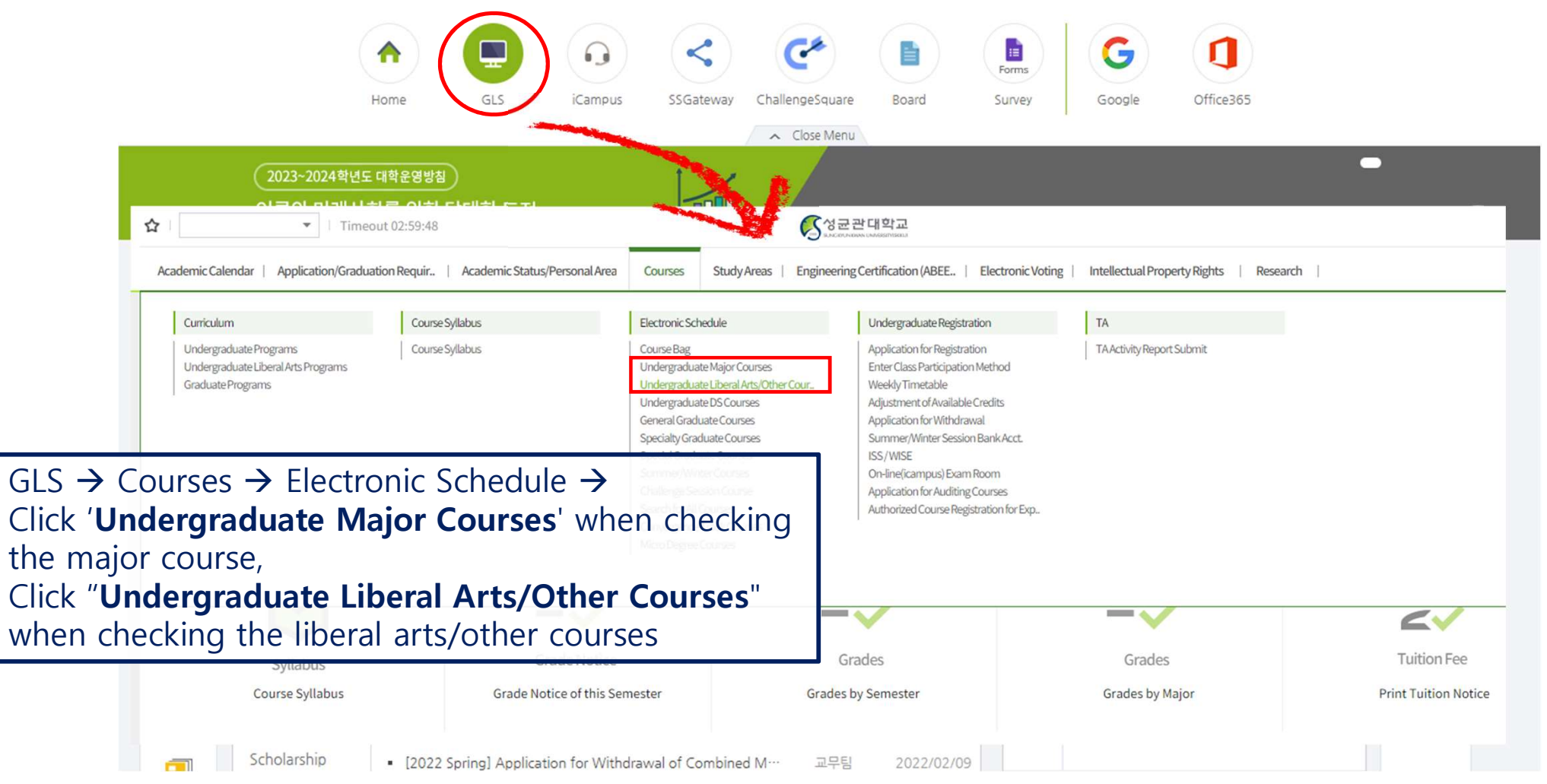

## 03. Course Checking method

### The Global Leader, SKKU

#### Undergraduate Liberal Arts/Other Courses

#### Undergraduate Liberal Ar.. 🗙

 $\equiv$ 

| 合 Cours             | es > Electronic      | Schedule > Unc          | dergraduate Li            | iberal Arts/C | ther Courses        |                | Car                         | npus -                      | → Sear        | rch Coui                                   | rse by                          | Camp          | us              |                                   |                 |        |                         |
|---------------------|----------------------|-------------------------|---------------------------|---------------|---------------------|----------------|-----------------------------|-----------------------------|---------------|--------------------------------------------|---------------------------------|---------------|-----------------|-----------------------------------|-----------------|--------|-------------------------|
| Acad                | emic Semeste         | r/Yr. Fall Sem          | nester, 2023              | ✓ All         |                     | •              | Campus                      | HSSC                        | O NSC O       | i-Campus                                   |                                 |               |                 |                                   |                 |        |                         |
| 2012~<br>2019       | -                    | Humanity                | Leadership                | Basic English | Advanced<br>English | Global Culture | Writing and<br>Communicatio | Fundamentals<br>of Thinking | Basic SW      | Basic<br>Humanities and<br>Social Sciences | Basic Natural<br>Sciences       | Human/Culture | Society/History | Nature/<br>Science/<br>Technology | General Select  | Others | Foreign Student<br>ONLY |
| 2020~               | Sungkyun<br>Classics | Sungkyun Hun<br>Leaders | nanityand<br>ship         |               | Global Culture      |                | Writing and<br>Communicatio | Creativity                  | Future(SW/AI) | Basic Humanitie<br>Sciences/Natural S      | es and Social<br>Sciences Based | Human/Culture | Society/History | Nature/<br>Science/<br>Technology | General Select  | Others | Foreign Student<br>ONLY |
| click→              | 1                    | 2                       |                           |               | 18                  |                | 4                           | 1                           | 0             | 27                                         |                                 | 21            | 23              | 8                                 | 24              | 39     | 0                       |
| ▲ 'Typ<br>Total 1 / | e of Field' NOT<br>4 | CE : Please che         | ck your status<br>Total 1 | in 'GLS-Stat  | tus of fulfillin    | g Graduation   | Searc                       | h Fielc                     | I → Se        | earch Co                                   | urses                           | FieldS        |                 |                                   |                 |        |                         |
|                     | Selecting Co         | urses                   |                           |               |                     | Camp           | ous                         |                             |               | Course                                     | Title                           |               |                 | In                                | structor in Cha | rge    | A                       |
| Academi             | Writing              |                         | Course                    | Bag Cou       | urse Code           | Type of C      | ourses (                    | Credits (Hrs)               |               | Clas                                       | ss Time/Clas                    | sroom         |                 |                                   | Type of Class   |        | Class                   |
| Creative            | Writing              |                         | course                    | oug con       | ande eoue           |                |                             |                             |               | Remarks                                    |                                 |               |                 |                                   | Type of Class   |        | VOD                     |
| Introduc            | tion to Jury Tria    | al: Mock Trial De       | el                        |               |                     |                | 1900                        | 141-141-141-1-              |               | Co                                         | ourse Inform                    | ation         |                 |                                   |                 |        |                         |
| Public Sp           | eaking and De        | oate                    |                           |               |                     | HSSC           | Ac                          | ademic Writin               | gKO           |                                            |                                 |               |                 | KIM, TAE KI                       | OUNG            |        |                         |
|                     |                      |                         |                           | JT GE         | DW002-01            | Liberal Arts   |                             | 2(3)                        | Mon09:00-1    | 10:15[50317],Wee                           | d10:30-11:45                    | [50317]       |                 | General Co                        | urse            |        |                         |
|                     |                      |                         |                           |               |                     |                |                             |                             |               |                                            |                                 |               |                 | Offline                           |                 |        |                         |
|                     |                      |                         |                           |               |                     | **Field: Wri   | ting and Com                | munication[2                | 020학번이후]/     | Writing and Com                            | nmunication                     | [2019학번이전]    |                 |                                   |                 |        |                         |
|                     |                      |                         |                           |               |                     | HSSC           | Ac                          | ademic Writin               | gKO           |                                            |                                 |               |                 | HYUN, NAM                         | SOOK            |        |                         |
|                     |                      |                         | PHIND                     | IT GE         | DW002-02            | Liberal Arts   |                             | 2(3)                        | Mon10:30-1    | 11:45 Unassigned                           | d],Wed09:00-                    | 10:15 Unassig | ned]            | General Co                        | urse            |        |                         |
|                     |                      |                         |                           |               | 011002-02           |                |                             |                             |               |                                            |                                 |               | Offline         |                                   |                 |        |                         |
|                     |                      |                         |                           |               |                     | **Field: Wri   | ting and Com                | munication[2                | 020학번이후]/     | Writing and Com                            | nmunication                     | [2019학번이전]    |                 |                                   |                 |        | -                       |

## 03. Course Checking method

**Undergraduate Major Courses** •

## College (School) in charge→ Select an

### The Global Leader, SKKU

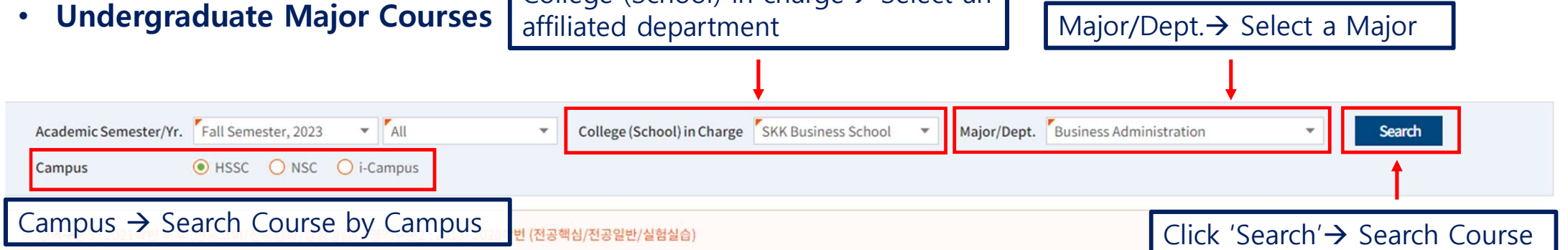

#### Total 1 / 116

|              | Degree Course | Type of Field(3) | Course Code   | Course Title                                |                                  | Instructor in Charge | Class        |
|--------------|---------------|------------------|---------------|---------------------------------------------|----------------------------------|----------------------|--------------|
| Delete Cours | Campus        | Type of Field(2) | Credits (Hrs) | Class Time/Classroom                        | Type of Class                    | Type of Class        | Introduction |
|              | Course        | Information      |               |                                             | Remarks                          |                      | VOD          |
|              | Bachelor      | Core Major       | BIZ2021-01    | Managerial AccountingKO                     |                                  | CHO, HYUNKWON        |              |
| P¥           | HSSC          | Core Major       | 3(3)          | Mon18:00-19:15[33304],Wed18:00-19:15[33304] | Course in International Language | Offline              |              |
|              |               |                  |               |                                             |                                  |                      |              |
|              | Bachelor      | Core Major       | BIZ2021-02    | Managerial AccountingKO                     |                                  | JI, GA YOUNG         |              |
| P#           | HSSC          | Core Major       | 3(3)          | Tue09:00-10:15[33301],Tue10:30-11:45[33301] | General Course                   | Online[Pre-Produced] |              |
|              |               |                  |               |                                             |                                  |                      |              |
|              | Bachelor      | Core Major       | BIZ2021-03    | Managerial AccountingKO                     |                                  | LEE, JAEHYOUNG       |              |
| P\$          | HSSC          | Core Major       | 3(3)          | Tue10:30-11:45[33302],Thu09:00-10:15[33302] | General Course                   | Offline              |              |
|              |               |                  |               |                                             |                                  |                      |              |
|              | Bachelor      | Core Major       | BIZ2021-04    | Managerial AccountingKO                     |                                  | LEE, JAEHYOUNG       |              |
| P#           | HSSC          | Core Major       | 3(3)          | Mon09:00-10:15[33302],Wed10:30-11:45[33302] | General Course                   | Offline              | -            |

## 03. Course Checking method

## The Global Leader, SKKU

|             | Campus                 |                                                                                                    | Course Title                                                                                                    | Instructor in Charge                                                                                                    |                                                                                                    |
|-------------|------------------------|----------------------------------------------------------------------------------------------------|----------------------------------------------------------------------------------------------------|----------------------------------------------------------------------------------------------------|----------------------------------------------------------------------------------------------------|
| Course Code | Type of Courses        | Credits (Hrs)                                                                                                    | Class Time/Classroom                                                                                                    | Type of Class                                                                                                    | Class                                                                                                    |
| course coue |                        |                                                                                                    | Remarks                                                                                                    | Type of Class                                                                                                    | VOD                                                                                                    |
|             |                        |                                                                                                    | Course Information                                                                                                    |                                                                                                    |                                                                                                    |
|             | HSSC                   | Academic Writin                                                                                                    | gKO                                                                                                    | KIM, TAE KYOUNG                                                                                                    |                                                                                                    |
| CEDW000 01  | Liberal Arts           | 2(3)                                                                                                    | Mon09:00-10:15[50317],Wed10:30-11:45[50317]                                                                                                    | General Course                                                                                                    |                                                                                                    |
| GEDW002-01  |                        |                                                                                                    |                                                                                                    | Offline                                                                                                    |                                                                                                    |
|             | **Field: Writing and C | ommunication[2                                                                                                    | 020학번이후] / Writing and Communication[2019학번이전]                                                                                                    |                                                                                                    |                                                                                                    |
|             | Course Code            | Course Code Course Code Course Code Courses Course Code Courses Courses Course Course Courses Courses Courses Course Courses Courses Courses Course Courses Courses Courses Courses Courses Courses Courses Courses Courses Courses Courses Courses Courses Courses Courses Courses Courses Courses Courses Courses Courses Courses Courses Courses Courses Courses Courses Courses Courses Courses Courses Courses Courses Courses Courses Courses Course Course Course Course Course Course Courses Courses | Course Code       Campus         Type of Courses       Credits (Hrs)         HSSC       Academic Writin         Liberal Arts       2(3)         **Field: Writing and Communication[2] | Course Code         Campus         Credits (Hrs)         Course Title           Type of Courses         Credits (Hrs)         Class Time/Classroom           Remarks           Image: Second Second | Course CodeCampusCredits (Hrs)Course TitleInstructor in ChargeType of CoursesCredits (Hrs)Class Time/ClassroomType of ClassRemarksType of ClassCourse InformationHSSCAcademic WritirgCourse InformationLiberal Arts2(3)Mon09:00-10:15[50317],Wed10:30-11:45[50317]KIM, TAE KYOUNG<br>General Course<br>Offline**Field: Writing and Communication[20:9학반이전] |

#### Double Click 'Course Code' → Activate the 'Course Syllabus'

| Academic        | 2023 - Fall S | emester         | 1                 | Course Title | Conv               | ergence (     | anstone Des | ian (DES  | 4001-01)  |
|-----------------|---------------|-----------------|-------------------|--------------|--------------------|---------------|-------------|-----------|-----------|
| Yr./Semester    | 2025 10115    | encoter         |                   | course ma    | contra             | ergenee e     | apstone be. | ngn (o co |           |
| Type of Courses | Major         |                 |                   |              |                    |               | Credits/Ho  | ours      | 3/3       |
| ABEEK 과목정보      | Type of Field | 1               |                   | Certifica    | ation<br>Type   선택 |               |             |           |           |
|                 | Class Time    | Mon[KK]18:00-19 | :15,Mon[LL]19:30- | 20:45        |                    |               |             |           |           |
| Class Info.     | Lecture Room  | Unassigned      |                   |              |                    | E-mail        |             |           |           |
|                 | Instructor    | LEE, HANSEUNG   | Office 2          | 031-290-4309 | Cel                | I Phone       |             |           |           |
|                 | Weeks         | Date of class   | Class Time        | Holiday      | Makeup clas        | Makeup<br>(Of | class date  | To be d   | etermin * |
| Makeup class    | 5             | 2023-09-25 월    | 18:00-19:15       | 건학기념일        | Off-line           |               |             |           | 2         |
| plans           |               |                 | 19:30-20:45       | 건학기념일        | Off-line           |               |             |           | 2         |
| Input Type      | File Attachn  | nent            |                   |              |                    |               |             |           |           |
|                 | 번호            |                 | File Name         |              |                    |               | File Size   | e (Bytes) |           |
| Att File        | 1 8           | 합캡스톤디자인_강의계     | 획서_2학기_16주.       | wp           |                    |               |             |           | 56,832    |
| ALL FILE        |               |                 |                   |              |                    |               |             |           |           |

| 과목개요   |                                                                                                    |                                                                                                    |                                                                                                    |                                                                                                    |
|--------|----------------------------------------------------------------------------------------------------|----------------------------------------------------------------------------------------------------|----------------------------------------------------------------------------------------------------|----------------------------------------------------------------------------------------------------|
| 학수번호   | GEDW001                                                                                                    | 학 점                                                                                                    | 2                                                                                                    |                                                                                                    |
| 과목구분   | 교양                                                                                                    | 시 수                                                                                                    | 3                                                                                                    |                                                                                                    |
| 통합편성전공 | 교양기초                                                                                                    | 심화정도                                                                                                    | 의사소통                                                                                                    |                                                                                                    |
|        | 창의적글쓰기                                                                                                    |                                                                                                    |                                                                                                    |                                                                                                    |
| 24443  | Creative Writing                                                                                                    |                                                                                                    |                                                                                                    |                                                                                                    |
| 한글해설   | 대학생의 글쓰기 농력은 모든 학문 영역의 학습과 연<br>배양하는 데에도 필수적이다. 따라서 전공 진입 이전<br>에 필요한 분석력?문제해결력?카뮤니케이션 능력을<br>초에 대한 단계적 학습을 실시하고, 나아가 학문적이<br>이후에도 활용가능한 능력을 지닐 수 있도록 하고자                                                                                                 | 구 수행에 바탕이 되는 7<br>에 비판적 사고와 창조적<br>갖출 수 있게 하는 교과<br>고 실용적인 다양한 종류<br>한다.                                                  | ቲ은 물론이고, 지식<br>! 표현 능력을 함양할<br>목의 이수가 절실히<br>!의 글쓰기를 실습힘                                                  | 정보화 사회가 요구하는 기초적 능력을<br>할 수 있도록 하며, 나아가 사회 생활 전반<br>요구된다. 이에 본 교과목은 글쓰기의 기<br>[으로써 대학생활은 물론 사회로 진출한                                                                       |
| 영문해설   | Writing ability of college student has a ground<br>ate basic ability required in information-orier<br>a course which makes them improve their cri<br>s a intention to execute a phased learning for<br>e of their writing skills by training various kine | ding in every realm o<br>nted society. Therefo<br>tical thinking and cre<br>the basis of writing,<br>ds of acdemic and pr | f academic activit<br>re it is urgently re<br>ative presentatic<br>and to make collo<br>actical compositi | ties, and it is also essential to cultiv<br>equired for collegians to complete<br>on skills. At this point our course ha<br>egians have a ability to make full us<br>ion. |

Double Click 'Course Title'  $\rightarrow$  Activate the 'Course Curriculum'

## 04. Introduction of the 'Course Bag'

### The Global Leader, SKKU

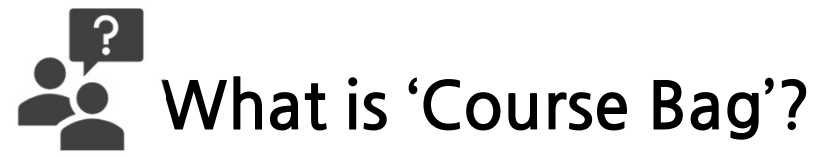

- Acts like "add to cart" in shopping malls
- Course Bag are for students' convenience
- Process:

○ Electronic Schedule → Select Undergraduate Major Courses <u>or</u> Undergraduate Liberal Arts/Other Courses → Select Course → Click "INPUT" on "Putting in the Course Bag"

- Check the Course Bag on the course registration website <u>https://sugang.skku.edu/</u> and register for the course
- You must properly register for courses "Putting in the Course Bag" is NOT course registration!
- You must register for the course on the course registration website <a href="https://sugang.skku.edu/">https://sugang.skku.edu/</a>.

## 04. Introduction of the 'Course Bag'

### The Global Leader, SKKU

#### • How to put a course in the 'Course Bag'

■ Undergraduate Major Co.. × Undergraduate Liberal Ar.. ×

🏫 Courses > Electronic Schedule > Undergraduate Liberal Arts/Other Courses

| Aca                            | demic Semeste        | r/Yr. Fall Se | mester, 2023          | ▼ All         |                     | *              | Campus                       | HSSC                        | O NSC O       | i-Campus                                   |                                  |               |                 |                                   |                |        |                         |
|--------------------------------|----------------------|---------------|-----------------------|---------------|---------------------|----------------|------------------------------|-----------------------------|---------------|--------------------------------------------|----------------------------------|---------------|-----------------|-----------------------------------|----------------|--------|-------------------------|
| 2012~<br>2019                  | -                    | Humanity      | Leadership            | Basic English | Advanced<br>English | Global Culture | Writing and<br>Communication | Fundamentals<br>of Thinking | Basic SW      | Basic<br>Humanities and<br>Social Sciences | Basic Natural<br>Sciences        | Human/Culture | Society/History | Nature/<br>Science/<br>Technology | General Select | Others | Foreign Student<br>ONLY |
| 2020~                          | Sungkyun<br>Classics | Sungkyun H    | umanity and<br>ership |               | Global Culture      |                | Writing and<br>Communication | Creativity                  | Future(SW/AI) | Basic Humanit<br>Sciences/Natura           | ies and Social<br>Sciences Based | Human/Culture | Society/History | Nature/<br>Science/<br>Technology | General Select | Others | Foreign Student<br>ONLY |
| $\textbf{click} {\rightarrow}$ | 1                    | :             | 2                     |               | 18                  |                | 4                            | 1                           | 0             | 2                                          | 7                                | 21            | 23              | 8                                 | 24             | 39     | 0                       |

▲ 'Type of Field' NOTICE : Please check your status in 'GLS-Status of fulfilling Graduation Requirements' after course registration to check your earned 'Type of Field'.

| Total 1 / 4                                | Total 1 / 20  |             |                      |                 |                    |                                     |                      |       |
|--------------------------------------------|---------------|-------------|----------------------|-----------------|--------------------|-------------------------------------|----------------------|-------|
| Selecting Courses                          |               |             | Campus               |                 |                    | Course Title                        | Instructor in Charge |       |
| Academic Writing                           | Course Bag    | Course Code | Type of Courses      | Credits (Hrs)   |                    | Class Time/Classroom                | Type of Class        | Class |
| Creative Writing                           | course bag    | course coue |                      |                 | Remark             | s                                   | Type of Class        | VOD   |
| Introduction to Juny Trial: Mack Trial Dal |               |             |                      |                 |                    | Course Information                  |                      |       |
| introduction to Sury That Mock That Der    |               |             | HSSC                 | Academic Writin | gKO                |                                     | KIM, TAE KYOUNG      |       |
| Public Speaking and Debate                 | REMOUT        | CEDW000 01  | Liberal Arts         | 2(3)            | Mon09:00-10:15[50  | 0317],Wed10:30-11:45[50317]         | General Course       |       |
|                                            | <b>MINPUT</b> | GEDW002-01  |                      |                 |                    |                                     | Offline              |       |
|                                            |               |             | **Field: Writing and | Communication[2 | 020학번이후] / Writing | and Communication[2019학번이전]         |                      |       |
|                                            |               | Course      | Bag→ Click           | "Input" t       | o put the          |                                     | HYUN, NAM SOOK       |       |
|                                            | PHINDUT       | COURSE      | in the 'Cour         | se Bad'         | Mon10:30-11:45 [U  | ssigned],Wed09:00-10:15[Unassigned] | General Course       |       |
|                                            | 2 INPOT       | course      | in the cour          | se bug          |                    |                                     | Offline              |       |
|                                            |               |             | **Field: Writing and | Communication[2 | 020학번이후] / Writing | g and Communication[2019학번이전]       |                      |       |

## 04. Introduction of the 'Course Bag'

| E Course Bag X                                                                                                    |                 |
|----------------------------------------------------------------------------------------------------|-----------------|
| ☆ Courses > Electronic Schedule > Course Bag                                                                                                    | Save Sort Order |
| Student ID       Name       Academic Semester/Yr.       Fall Semester, 2023       Module       ALL       Search         No. of Course Evaluation View Times       Available Course Bag Credits       Course Bag Cre       Course Bag Cre       Course Bag Cre                    |                 |
| • * You can check up the detailed information if you doubleclick the course code, course title, class time, and lecture room.                                                                                                    |                 |
| <ul> <li>Check the No. of Course Evaluation view Times, Available Course Bag Credits, and Course Bag</li> <li>Credits' and refer to them when you select the courses</li> <li>Courses in the 'Course Bag' → Check the 'Course Bag' in the Course Registration Website</li> </ul> |                 |
| Total 1/2                                                                                                    |                 |

| Delete Course | 6           | Degree C<br>Credits (Hrs)                        | ourse<br>Module | Course Title<br>Class Time/Classroom                            | T                      | Instructor in Charge<br>Type of Class         | No. of Students in<br>Course Bag<br>(Remaining Course |       | View Course<br>Evaluation | Input Reasons<br>for taking<br>Classes | İ |
|---------------|-------------|--------------------------------------------------|-----------------|-----------------------------------------------------------------|------------------------|-----------------------------------------------|-------------------------------------------------------|-------|---------------------------|----------------------------------------|---|
| Bag           | Course Code |                                                  |                 | Remarks                                                         |                        | Type of Class                                 | 1~2                                                   | 3~4   | Sort Order                | WIT                                    | 1 |
|               |             |                                                  |                 | Course Information                                              |                        |                                               | 5~6                                                   |       | Sont Order                | VV/ 1                                  |   |
|               |             | Bache                                            | lor             | Calculus 1KO                                                    |                        | SEOL, HAN-GUK                                 |                                                       | ~     |                           | = 444-56-                              |   |
|               |             | 3(3) Fri12:00-13:15[50106],Fri13:30-14:45[50106] |                 |                                                                 |                        | General Course                                | 2                                                     | .0    | ~                         | Write                                  |   |
| ^ I           | GEDB001-01  |                                                  |                 |                                                                 |                        | Hybrid of On/Offline[Offline+Stored lectures] | 10 (63)                                               | 4 (2) |                           |                                        | l |
|               |             | Here Basic Huma                                  | inities and Sor | aar Sciences, Natural Sciences Based(2020 4 전 4 44 7 Basic) atu | ral Sciences[2019학번이전] |                                               | 6 (2) 6 (3)                                           |       | 0                         | -                                      | l |
|               | Courses     | deleting Method Academic WritingKO               |                 |                                                                 |                        | KIM, TAE KYOUNG                               |                                                       | -     |                           | =                                      | 1 |
|               | Click       | 'X' for del                                      | leting tl       | he course in the 'Course Bag'                                   | ag' General Course     |                                               |                                                       | (     | .4                        | =~Write                                |   |
| ×             | 01011002 02 |                                                  |                 |                                                                 |                        | Offline                                       | 4 (0)                                                 | 1(0)  |                           |                                        |   |

- Go to <a href="https://sugang.skku.edu/">https://sugang.skku.edu/</a> during course registration period
- Enter the student number and password (Password is the password of the KINGO ID) → Click Log-In

| Login for Regi                       | istration at Sungkyunkwan University (SKKU)                        |
|--------------------------------------|--------------------------------------------------------------------|
|                                      | 수강신청 일반안내                                                          |
| O KOREAN CENGLISH                    | • 로그인은 수강신청 시작 전에도 가능합니다.                                          |
|                                      | • 수강신청 전 비고란에 명시된 수업운영방식을 확인해주시기 바랍니다.                             |
| Student number :                     | • 본교 소속 교원인 부모의 강의를 수강할 수 없습니다.                                    |
|                                      | - 강의수강 및 성적평가 공정성 제고를 위하여 부모가 강의하는 강좌 이외에 다른 교과목,                  |
| Password :                           | 또는 동일 교과목이라도 타 분반을 수강하여야 합니다.                                      |
|                                      | <ul> <li>수강신청 모바일앱: 구글 플레이스토어, 애플 앱스토어에서 '성균관대 수강신청' 검색</li> </ul> |
| * Enter Kingo Portal login password. |                                                                    |
|                                      | [ 2023-도전학기 혁신융합수업(정규교과) 수강신청 안내 ]                                 |
| Login                                | - ^7HFWAH                                                          |
|                                      | - 2023하녀도 1하기 재하색 및 호하색 (하사과정 대하워과정)                               |
| Course Registration Manual Download  | - 다음 정규학기 등록이 예정된 학생만 도전학기 수강이 가능하며, 졸업예정자는 수강 불가 합니다.             |
| Tondergraduates                      | - 도전학기 이수 후 직후 정규학기를 휴학하는 경우 아래 수강혜택은 다음 등록학기로 이월됩니다.              |
| Never duplicate logins: will be      | logged out if you attempt to copy tabs or                          |
| multiple loging                      | logged out in you attempt to copy tabs of                          |
|                                      |                                                                    |
| Macro Prevention: will be logg       | ed out if you repeat the action                                    |
|                                      | 과정 2차 6.26.(智) ~ 6.30.(금), 10:00 ~ 23:00                           |
|                                      | • 수강학점                                                             |
|                                      | - ( <mark>학사과정) 9학점 이내 / (대학원과정) 3학점 이</mark> 내                    |
|                                      | - 학사과정 이월학점 및 성적우수 추가 수강학점은 도전학기에는 사용할 수 없습니다.                     |

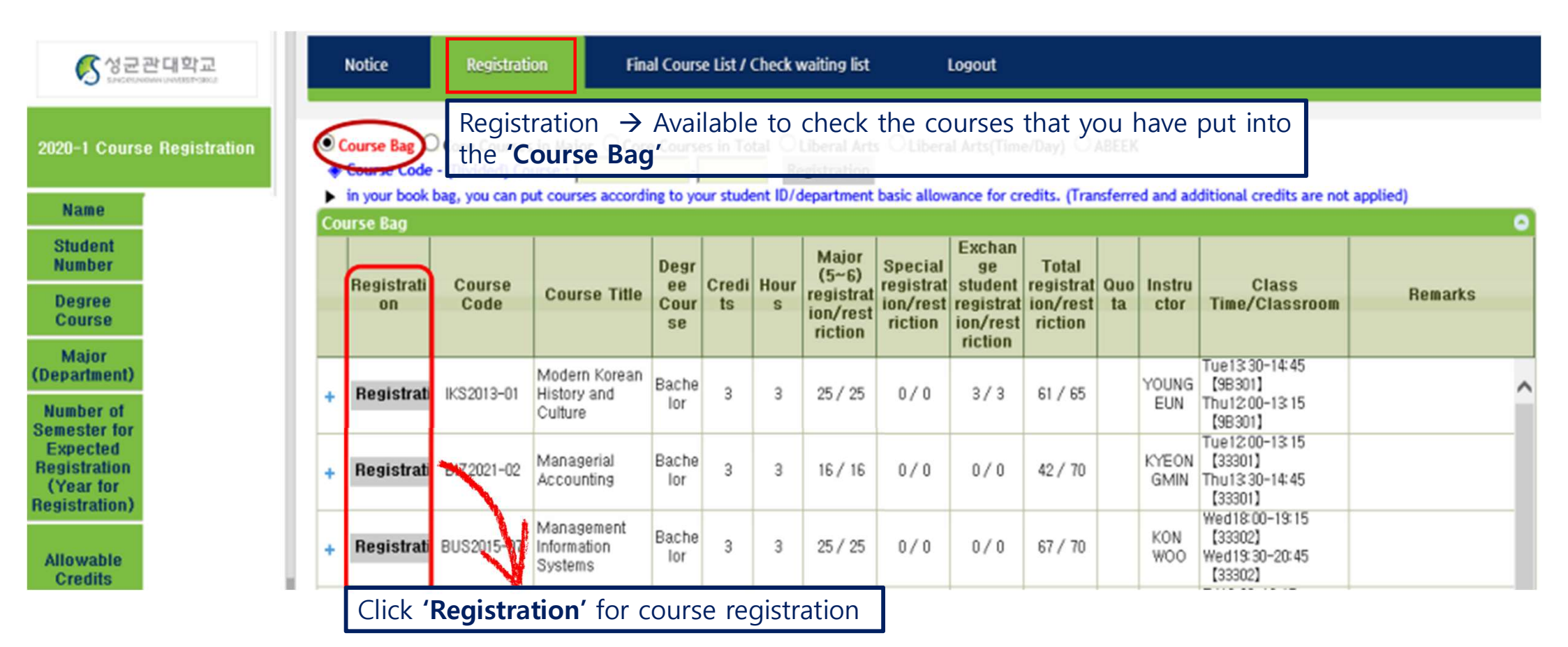

### The Global Leader, SKKU

• Type Course-Code – (Divided) Course, then click Registration

| 중성군관대학교                                       | 3          | 지사학                     | ¢398                    | 수감신영확정내                       | 역/대기내역 조                          | 9                | 로그야웃             |            |               |            |             |               |            |                                      |            |                                  |                  |            |                |               |                                                    |
|-----------------------------------------------|------------|-------------------------|-------------------------|-------------------------------|-----------------------------------|------------------|------------------|------------|---------------|------------|-------------|---------------|------------|--------------------------------------|------------|----------------------------------|------------------|------------|----------------|---------------|----------------------------------------------------|
| 1약기 수강신성                                      | 6          | <mark>가방 </mark> 소속전    | 839 <mark>(</mark> 292  | 도단당당도 <mark>`</mark> R조용      | ब <mark>ि</mark> ଛଞ୍ଚ/ <b>ଅ</b> ଅ | 벨 교양강3           | A R R R          | BEEK • 1   | 수변호·분변        | GEDHO      | 63 0        | 1 수강선         | 18         |                                      |            |                                  |                  |            |                |               |                                                    |
| 0111                                          |            | 가방에는 분인의<br>1양.기초 강좌는 : | 학년/학과별 기본<br>소속학과와 무관하) | 수강가능학점까지 당출<br>1 모두 전공T/O로 해정 | 4 % 6UD. (0<br>8UD.(9, 43         | 월, 추가학을<br>대상학급가 | (이반영)<br>지정된 교양, | 기초 강좌는 )   | 지정된 학과(       | 면전공T/O로    | 배정)         |               |            |                                      |            |                                  |                  |            |                |               |                                                    |
| 학면                                            | 11.78      | 5                       |                         |                               |                                   |                  |                  |            |               |            |             |               |            |                                      |            |                                  |                  |            |                |               | 0                                                  |
| (위과정<br>24(개공)                                |            | 수강신성                    | 학수번호-                   | 분만 교기                         | 사위명                               | 학위<br>과정         | 학점               | 시수         | 전공(1-<br>신성/제 | 신청         | 별<br>/제한    | 교환학생<br>신성/제한 | 합기<br>신청/제 | 1<br>1한 정원                           | 교감사        | 수업시                              | 간/강의실            |            |                | 812           |                                                    |
| 周期改装対今                                        | +          | 신성                      | GEDG001                 | -02 영어쓰기                      |                                   | 학사               | 2                | 3          | 0/0           | 0          | /0          | 0/0           | 0/0        | 0                                    | 패트리스리디     | 割10:30-11:45 0<br>수03:00-10:15 0 | 미지정              |            |                |               |                                                    |
| 신청학년)                                         | <u>_</u>   | 신청                      | GEDI005                 | 63 철학입문                       |                                   | 학사               | 3                | 3          | 0/0           | 0          | /0          | 0/0           | 1/8        | 0                                    | 김연습        | ¥1500-1615                       | 51604            |            |                |               |                                                    |
| 가능학점                                          | +          | 신청완료                    | GEDT014                 | -05 컴퓨팅사고의                    | SWIE                              | 학사               | 2                | 2          | 1/0           | 0          | /0          | 0/0           | 1/0        | 0                                    |            | 對1200-1250<br>今1500-1550         | 52208)<br>32208) | 월립1<br>후 수 | 일은 여권배성<br>업참가 | olol, I-Campi | is 에서 작인                                           |
| 6 36 20 00                                    | +          | 신정                      | GED/W001                | -03 장의역철쓰기                    |                                   | 역사               | 2                | 3          | 0/0           | 0          | /0          | 0/0           | 2/3        | 0                                    | 이용법        | ÷1500-1615                       | 90304            |            |                |               |                                                    |
| 로그아웃<br>수강신형 매뉴열 다운로드<br>수강신형 견의사함<br>ENGLISH | 48         | 신용 확정내 역 (              | 신왕가능학봅(項)               | 표박콘O포함) : 18박语                | )[신왕학평 : 2                        | (박평, 신성)         | AR4:13           | 알림<br>(역 ) | (GEDH         | 063]을 신청 8 | 사겠습니하?<br>확 | ଅ ହମ          |            |                                      |            |                                  |                  |            |                |               | 0                                                  |
|                                               |            | 수강석제                    | 대기정보                    | 학수번호-분반                       | 수강구분                              |                  | 교과육명             |            | 학점            | 교감사        | 전공구         | 분 이수구         | 7분         | 수업시간                                 | /강역실       | 수업형태                             | 1(언어)            | 경제스        | 제강             | 강좌정보          | 비고                                                 |
|                                               | 1          | थम                      | R생                      | GEDT014-05                    |                                   | 컴퓨팅사고            | 와SW코덩            |            | 2             |            | 제1전공        | 8 21          | 월11<br>수11 | 2:00-12:50 (322)<br>5:00-15:50 (322) | 18]<br>18] | 일반수업                             |                  | 인문사회       |                |               | 실습실은 적<br>권배정이며, I<br>-Campus 에<br>서 확인 후 수<br>업참가 |
|                                               |            |                         |                         |                               |                                   |                  |                  |            |               |            |             |               |            |                                      |            |                                  |                  |            |                |               |                                                    |
|                                               | <u> 43</u> | 신용 대기내역 (               | 네가학점 : 이박정,             | U7784:078]                    | 436786                            |                  | 2200             |            |               |            |             |               |            |                                      | Check II   | 4.00                             |                  | Mark 4     |                | The second    | 0                                                  |
|                                               |            | 수강석제                    | 대기정보                    | 먹수면호-문반                       | 수경구분                              |                  | 교과목명             |            | 백성            | 교경사        | 전공구!        | 운 이수님         | 12         | 수업시간.                                | /강의실       | 수업형태                             | 1(언어)            | 경비스        | 제강             | 강좌정보          | 813                                                |

- If the number of students registered are exceeded (Waiting Available)
- If the limited number of people waiting is exceeded (Waiting Not Available)

| 성군관대학교                                        | 8                                        | 지사함                         | 수강신형                    | 수강신용확정내                       | 역/대기내역 조                      | N                  | 로그아웃             |         |                                        |                                  |                 |               |                  |                          |        |                                                |      |                  |               |                                                    |
|-----------------------------------------------|------------------------------------------|-----------------------------|-------------------------|-------------------------------|-------------------------------|--------------------|------------------|---------|----------------------------------------|----------------------------------|-----------------|---------------|------------------|--------------------------|--------|------------------------------------------------|------|------------------|---------------|----------------------------------------------------|
| 수강신형                                          | · •                                      | <b>가방 </b> 소속전 :            | 공조회 <mark>(</mark> 건체전) | 동조위 <mark>(</mark> 교양강좌3      | 회 <mark>(</mark> 요열/시7        | 한별 교양강공            | १२ वे 🗘          | BEEK •1 | t수변호·분변                                | :                                | -               | 수강신           | 06               |                          |        |                                                |      |                  |               |                                                    |
| 이름<br>학변                                      | + 40<br>• 20                             | 가방에는 본인의<br>양.기초 강좌는 :<br>다 | 학변/학과별 기본<br>소속학과와 무관하기 | 수강가능학점까지 담응<br>  모두 건공T/O로 배칭 | 4 % AUCH (0<br>1911 CH (2, 43 | 비원, 추가학전<br>(대상학과가 | 법 미반영)<br>지정된 교영 | 기초 강좌는  | 지정된 학과                                 | ! 걘공T/0로 비                       | 8)              |               |                  |                          |        |                                                |      |                  |               | 0                                                  |
| 학위과정                                          |                                          | 수강신청                        | 학수변호-                   | 문반 교                          | 과목명                           | 학위<br>과정           | 학점               | 시수      | 전공(7~<br>신청/제                          | ) 특<br>한 신청/                     | 별<br>계한         | 교환학생<br>신청/제한 | 합기<br>신청/제한      | 정원                       | 교강사    | 수업시간/강역실                                       |      |                  | 8 2           |                                                    |
| 학과(신송)<br>도로해제하기스                             | +                                        | 신청                          | GEDG001                 | -02 영어쓰기                      |                               | 학사                 | 2                | 3       | 0/0                                    | 0/                               | 0               | 0/0           | 0/0              |                          | 패트리스리디 | 월10:30-11:45 [미지정]<br>수09:00-10:15 [미지정]       |      |                  |               |                                                    |
| (신청학년)                                        | +                                        | 신청                          | GE01005-                | 03 철학입문                       |                               | 학사                 | 3                | 3       | 0/0                                    | 0/                               | 0               | 0/0           | 1 / 80           |                          | 김연숙    | \$15:00-16:15 [31604]<br>\$12:00-13:15 [31604] |      |                  |               |                                                    |
| 신청가능학점                                        | +                                        | 신청완료                        | GEDT014                 | -05 컴퓨팅사고:                    | isw코딩                         | <i>헉사</i>          | 2                | 2       | 1/1                                    | 0/                               | 0               | 0/0           | 1/1              |                          |        | 欄12:00-12:50 (32208)<br>수15:00-15:50 (32208)   | 알    | 3실은 직권배정<br>수업참가 | 0104, 1-Campi | is 에서 확인                                           |
| ALM THE O                                     | +                                        | 신청                          | GEDW001                 | -03 창의적글쓰기                    | 1                             | 학사                 |                  | 2       | 0/0                                    | 0                                | 0               | 0.0           | 2 ( 30           |                          | 이봉법    | #12:00-13:15 (50304)<br>~15:00-16:15 (50304)   |      |                  |               |                                                    |
| 로그아웃<br>수강신형 때뉴열 다운로드<br>수강신형 건의사항<br>ENGLISH |                                          |                             |                         |                               |                               |                    |                  |         | 교과목영 : :<br>학점/시수:<br>수강인원 및<br>다른 교과목 | 방학입문<br>V3<br>대기인원이 초<br>을 신청하시기 | 과되었습니(<br>바랍니다) | Close         |                  |                          |        |                                                |      |                  |               |                                                    |
|                                               | <del></del> <del></del> <del>2</del> 8 8 | 신경 확장내역 [<br>수강상되           | 건정가등학심(비)<br>대기정보       | (학심0포함): 189년<br>한수배호-부바      | )[건정학점 :<br>수강구분              | 2박읍, 신종            | 교개목명             | 141     | 한정                                     | 고강사                              | 제공구!            | 분 이수국         | W.               | 수업시기                     | 반/강의성  | 수업형태(역어)                                       | 경폐스  | 체강               | 강광정보          | 812                                                |
|                                               | 1                                        | दम                          | 파성                      | GEDT014-05                    | 1312                          | 컴퓨팅사고              | 와SW코딩            |         | 2                                      |                                  | 제1전공            | 8 28          | 着12:00<br>今15:00 | -12:50 [32<br>-15:50 [32 | 206]   | 일반수업                                           | 인문사회 | 10               |               | 생습실은 즉<br>권배정이며, I<br>-Campus 에<br>서 확인 후 수<br>업참가 |
|                                               |                                          |                             | TE TRACTI - COMPANY     | 03304.000                     | _                             |                    |                  |         |                                        |                                  |                 |               |                  |                          |        |                                                |      |                  |               |                                                    |
|                                               | +84                                      | 수강삭제<br>수강삭제                | 대기적성 : 6석성,<br>대기정보     | 학수변호-분반                       | 수강구분                          |                    | 교과목명             |         | 학점                                     | 교강사                              | 전공구분            | 분 이수구         | Æ                | 수업시경                     | 반/강의실  | 수업형태(언어)                                       | 컴페스  | 제강               | 강좌정보          | 812                                                |

- The waiting number will be given if the T/O is over
- If you click <Registration> again, a new waiting number will be given and you can only register within the available credits

| () 성군관대학교            | 공지사함                                                                                                    | 수강신형                              | 수강산청확정내역/대기비                                                                                  | 역 조회                                    | 로그아웃                                          |         |                        |                                          |                                                |                                      |                                                                                                    |                                  |                                              |                                                                                         |                   |                                                                |
|----------------------|----------------------------------------------------------------------------------------------------|-----------------------------------|-----------------------------------------------------------------------------------------------|-----------------------------------------|-----------------------------------------------|---------|------------------------|------------------------------------------|------------------------------------------------|--------------------------------------|----------------------------------------------------------------------------------------------------|----------------------------------|----------------------------------------------|-----------------------------------------------------------------------------------------|-------------------|----------------------------------------------------------------|
| 비 수강선정               | · 택가방 · 소속진                                                                                             | 공조회 <mark>(</mark> 견체전공조          | 회 ( 코양강좌조회 ( 8                                                                                | 일/시간별 교양                                | 감좌조회 🔼                                        | BEEK •  | 학수변호-분반 : [            |                                          | 478 Å                                          | 8                                    |                                                                                                    |                                  |                                              |                                                                                         |                   |                                                                |
| 이름                   | <ul> <li>책가방에는 본인의</li> <li>고양.기초 강좌는</li> </ul>                                                        | , 학변/학과별 기본 수강<br>소속학과와 무관하게 모    | 가능학점까지 당을 수 있습니<br>두 전용T/O로 배정됩니다.(                                                           | ICI. (이원, 추기)<br>3. 수강대상학과              | 박점 미반영)<br>가 지정된 교영                           | ,기초 강좌는 | : 지정된 학과만 건            | 공T/0로 배정)                                |                                                |                                      |                                                                                                    |                                  |                                              |                                                                                         |                   |                                                                |
| (위과정                 | 478                                                                                                    |                                   | 2200                                                                                          | 한위                                      |                                               |         | 전공(7~)                 | 55                                       | 교환형생                                           | \$2.7I                               | 74.01                                                                                                    | 7714                             | A 91 11 73 (73 cf 11                         |                                                                                         | and the           |                                                                |
| (전공)                 | 7828                                                                                                    | 박수민오-군민                           | 2493                                                                                          | 과정                                      | 백업                                            | N÷      | 신청/제한                  | 신청/제한                                    | 신청/제한                                          | 신청/제한                                | 성원                                                                                                    | #3A                              | 주입시간/강비원<br>황(63)-11:45 (61) 751             |                                                                                         | 이고                | _                                                              |
| 정학기수                 | + 신성                                                                                                    | GEDG001-02                        | 영어쓰기                                                                                          | 학사                                      | 2                                             | 3       | 0/0                    | 0/0                                      | 0/0                                            | 0/0                                  |                                                                                                    | 패트리스리디                           | 수09:00-10:15 [미지정]<br>화15:00-16:15 [31604]   |                                                                                         |                   |                                                                |
| 역년)                  | + 28                                                                                                    | GEDIU05-03                        | 실덕입문<br>번호티니크 diowaRi                                                                         | 81A                                     | 3                                             | 3       | 0/0                    | 0/0                                      | 0/0                                            | 1/80                                 |                                                                                                    | 김건역                              | 号12:00-13:15 [31604]<br>者12:00-12:50 [32208] | 실습실은 적                                                                                  | 권해정이며, I-Camp     | us 에서 1                                                        |
| l등학정                 | + 2868                                                                                                  | GEDTUT4-00                        | 10753~11                                                                                      | 14 AF                                   | 2                                             | 2       | 0/0                    | 0/0                                      | 0/0                                            | 2/30                                 |                                                                                                    | 019634                           | 주15:00-15:50 (32208)<br>参12:00-13:15 (50304) | 후 수업참가                                                                                  |                   |                                                                |
| 가능일                  | T 120                                                                                                   | 02011001-03                       | 0472-1                                                                                        | 24.01                                   |                                               | 1       |                        |                                          |                                                |                                      | -                                                                                                    | 010.0                            | ←15:00-16:15 [50304]                         |                                                                                         |                   |                                                                |
| 수강신령 건의사함<br>ENGLISH |                                                                                                    |                                   |                                                                                               |                                         |                                               |         |                        | 제한여부 : Y<br>수강신창학년 : 4                   | (7학7]이상)                                       |                                      |                                                                                                    |                                  |                                              |                                                                                         |                   |                                                                |
|                      |                                                                                                    |                                   |                                                                                               |                                         |                                               |         |                        | [대기] 신청 되었                               | (습니다.                                          |                                      |                                                                                                    |                                  |                                              |                                                                                         |                   |                                                                |
|                      | 수강신형 확정내역 [                                                                                             | 신청가능학점(여월학                        | 점0포함): 18학점 ] [ 신청                                                                            | 박점 : 5학점, 신                             | 성과옥수 : 27                                     | F-9     |                        | [대기] 신청 되었                               | 습니다.                                           | close                                |                                                                                                    |                                  |                                              |                                                                                         |                   |                                                                |
|                      | 수강산형 확정내역 [<br>수강석제                                                                                     | 신청가능학점(대철학<br>대기정보 호              | 점0포함): 18학점 ] [ 신경<br>[수변호-분반 수강:                                                             | 박점 : 5학점, 신<br>7분                       | 성과옥수 : 27<br>교과옥명                             |         | <b>NG</b>              | [대기] 산청 되었<br>#8** 전제                    | 1습니다.<br>51교   제구기                             | close                                | 겁시간                                                                                                    | /강의실                             | 수입형태(연이)                                     | 컴퍼스 제                                                                                   | 강 강좌정보            | 8                                                              |
|                      | 수강신형 확정내역 [<br>수강식제<br>1 삭제                                                                             | 신청가능학장(대원학<br>대가정보 학<br>학정        | 경() 포함) : 18학장    신청<br>(수변호-분반 수강)<br>GEDT014-05                                             | <b>박정 : 5박정, 신</b><br><b>7분</b><br>컴퓨팅시 | <mark>성과옥수 : 27</mark><br>교과옥명<br>·고와SW코딩     | 12      | 박경<br>2                | [대기] 신청 되었<br>#84 건강<br>제                | 1월니다.<br>5개교 백구기<br>1전공 교1                     | close<br>f 本<br>者12:00-1<br>子15:00-1 | 21 M Zł<br>250 [3226<br>550 [3226                                                                                                    | /강역실<br>8]<br>8]                 | 수업형태(언어)<br>일반수업                             | <b>캠페스 페</b><br>인문사회                                                                    | 강 강좌정보            | 日の市で加速した人の日本                                                   |
|                      | 수강신청 확정내역           수강식체           1           신체           2           식체                              | (신왕가능학장(미원학<br>대기정보 학<br>학정<br>학정 | 응 <b>아포함): 18학장   [ 신성</b><br>수현호-분반 수강<br>GEDT014-05<br>GEDH063-01                           | 학정 : 5학정, 신<br>7분<br>컴퓨팅시<br>한자와한       | 8 <b>33옥수 : 27</b><br>교과옥명<br>고와SW코딩<br>문의세계  | 12      | ×165 / /<br>2<br>3     | [대기] 신청 되었<br>#644 건물<br>제<br>이문석 제      | 습니다.<br>877조 에누가<br>1전용 교립<br>1전용 고입           | close                                | 21 M 21<br>2 50 (3220<br>5 50 (3220<br>5 15 (0 A<br>5 15 (0 A                                                                                                    | /감역실<br>8]<br>8]<br>223          | 수업형태(언어)<br>일반수업<br>일반수업                     | <b>캠퍼스 패</b><br>인문사회<br>인문사회 -                                                          | 강<br>강좌정보         | 2011年1月1日日の日本日本日本日本日本日本日本日本日本日本日本日本日本日本日本日本日本日本                |
|                      | 수강신청 확장내일           수강식체           1         삭제           2         삭제           수강신청 비가비의 1            | (신왕가능학왕(대원학<br>대기정보 1<br>학정<br>학정 | RO포함): 18학정 ] [ 신청<br>[수변호-분반 수경]<br>GEDT014-05<br>GEDH063-01                                 | 학정 : 5학정, 신<br>7분<br>컴퓨팅시<br>한자와한       | 성 <b>과옥수 : 27</b><br>교과옥명<br>·고와SW코딩<br>·문의세계 | 32      | *4936 3<br>2<br>3      | [대기] 신청 되었<br># 64 전 전원<br>제<br>이문석 제    | 습니다.<br>1전공 교1<br>1전공 교1                       | close<br>f a:                        | 21412/<br>250 (222)<br>550 (222)<br>515 (0)<br>515 (0)<br>515 | /강역실<br>8월<br>8월<br>2000         | 수업형태(연어)<br>일반수업<br>일반수업                     | 정비스         체           인문사회            인문사회                                            | 2<br>23 2335보<br> | 2 金沢の高校7<br>金属高校7-人内計                                          |
|                      | 수강신청 확장내일           수강식체           1         삭제           2         삭제           +강신청 태가내일         수강식체 | 신왕가능학중(대왕학           대기정보<        | 명() 포함) : 18학정 ] [ 신경<br>[수변호-분반 수강<br>GEDT014-05<br>GEDH063-01<br>[개목수 : 1과목 ]<br>[수변호-분반 수강 | 학정 : 5학정, 신<br>7분 걸류당시<br>한자와한<br>7분    | 성과옥수 : 27<br>교과옥영<br>고와SW포당<br>문의서계<br>교과옥영   |         | 박전 2<br>2<br>3<br>학정 2 | [대기] 신청 되었<br>#54사 전관<br>이문석 제<br>2강사 전관 | 승니다.<br>87표 에누기<br>1전용 교(<br>1전용 교(<br>87분 이수구 | close                                | 업시간<br>250 (3220<br>550 (3220<br>515 (0)지<br>7.45 (0)지                                                                                                    | /강의실<br>8)<br>33)<br>33)<br>7강의실 | 수입형태(연여)<br>일반수업<br>일반수업<br>수입형태(연여)         | 함비스         계           인문사회         ·           인문사회         ·           정비스         · | 강 강과정보<br>강과정보    | <ul> <li>目 (100-10-10-10-10-10-10-10-10-10-10-10-10-</li></ul> |

### The Global Leader, SKKU

Check finalized registered course

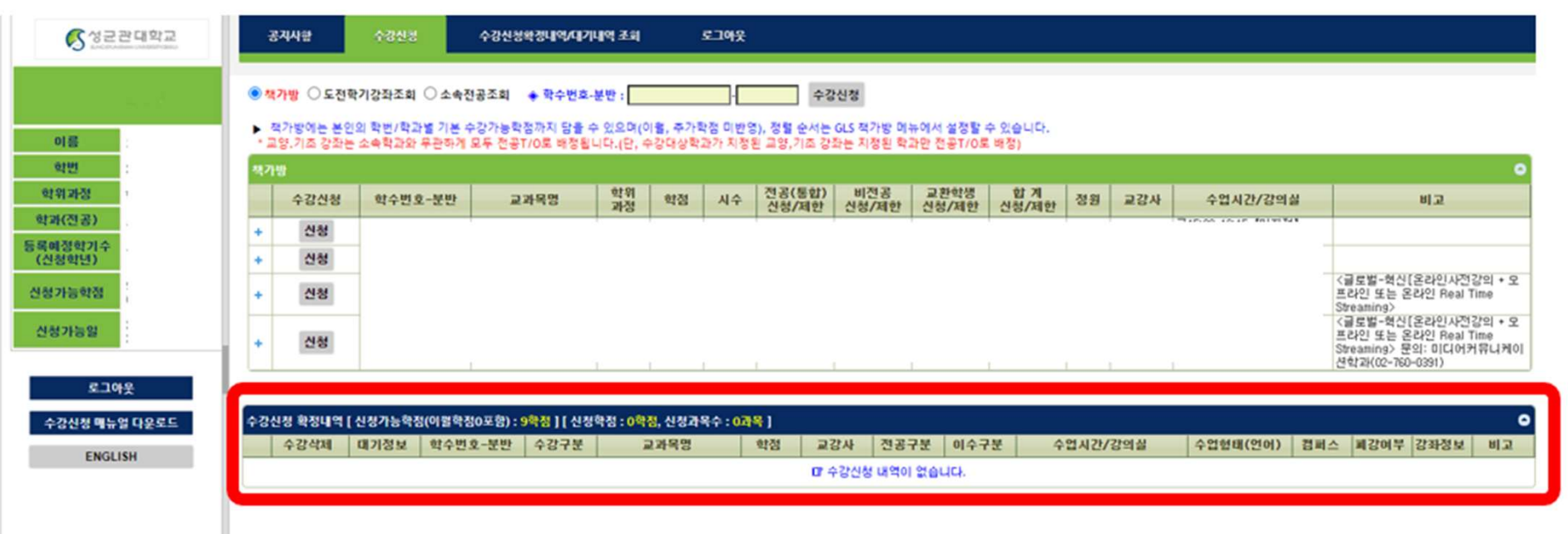

X Never delete the courses which are already in the 'final course list'

## 06. Weekly Time Table

### The Global Leader, SKKU

#### • Time Table

| Class   | Mon                                 | Tue                                                        | Wed                                 | Thu                                                        | Fri                        |
|---------|-------------------------------------|------------------------------------------------------------|-------------------------------------|------------------------------------------------------------|----------------------------|
| 1 Class |                                     |                                                            |                                     |                                                            |                            |
| 2 Class |                                     |                                                            | Subiect E                           |                                                            |                            |
| 3 Class |                                     |                                                            | Wed<br>09:00-<br>11:45              |                                                            | Subject I<br>Fri<br>11:00- |
| 4 Class |                                     | Subject B<br>Tue 12:00-<br>12:50                           |                                     |                                                            | 12:50                      |
| 5 Class |                                     |                                                            |                                     |                                                            |                            |
| 6 Class | Subject A<br>Mon<br>13:00-<br>14:50 | <waiting><br/>Subject C<br/>Tue 13:30-<br/>14:45</waiting> | Subject F<br>Wed<br>13:00-<br>14:50 | <waiting><br/>Subject G<br/>Thu 13:30-<br/>14:45</waiting> |                            |
| 7 Class |                                     |                                                            |                                     |                                                            |                            |
| 8 Class |                                     |                                                            |                                     |                                                            |                            |
| 9 Class |                                     | <waiting><br/>Subject D<br/>Tue 16:30-<br/>17:45</waiting> |                                     | <waiting><br/>Subject H<br/>Thu 16:30-<br/>17:45</waiting> |                            |

| Electronic Schedule                   | Undergraduate Registration             |  |  |  |  |
|---------------------------------------|----------------------------------------|--|--|--|--|
| Course Bag                            | Application for Registration           |  |  |  |  |
| Undergraduate Major Courses           | Enter Class Participation Method       |  |  |  |  |
| Undergraduate Liberal Arts/Other Cour | Weekly Timetable                       |  |  |  |  |
| Undergraduate DS Courses              | Adjustment of Available Credits        |  |  |  |  |
| General Graduate Courses              | Application for Withdrawal             |  |  |  |  |
| Specialty Graduate Courses            | Summer/Winter Session Bank Acct.       |  |  |  |  |
| Special Graduate Courses              | ISS/WISE                               |  |  |  |  |
| Summer/Winter Courses                 | On-line(icampus) Exam Room             |  |  |  |  |
| Challenge Session Course              | Application for Auditing Courses       |  |  |  |  |
| Search for All Courses                | Authorized Course Registration for Exp |  |  |  |  |
| Convergence Track Courses             |                                        |  |  |  |  |
| Micro Degree Courses                  |                                        |  |  |  |  |

#### GLS→Course→Undergraduate Registration →Weekly Time Table

#### **%Please note that courses on Wait List are not yet registered**

## • Basic method of course operation

1. Online (Typical online lecture)

- The pre-recorded lecture by professor will be loaded in LMS(Real Time Streaming available for partial weeks)

-Student do not need to visit lecture room for online courses

#### 2. On/offline hybrid

- Professor gives lecture at school and 1) let students participate Real Time Streaming or 2) record it simultaneously and upload it after the lecture -Student can choose whether they want to take class online or offline

3. Offline

-Both professor and student must come to lecture room for courses

## Types of courses

- 1. General courses
  - The traditional way of courses which includes offline, on/off hybrid, online)

#### 2. Global courses

- Global contents that prestigious abroad university's OCW provide(or prestigious overseas graduate school participates)which are operated by pre-learning through online, debating about it offline, and explaining additional information.

#### 3. 혁신수업

- Type of course where more time is used in student activities than lecture. Ex: flip learning, PBL and more. Courses are progressed by students pre-learning online contents that professors pre-recorded, debating about it offline, making projects, etc.

## 07. Explanation on method of Course Operation

## The Global Leader, SKKU

## Course Operation Method

#### 1. 글로벌-혁신 수업

- Combination of various types of lecture for enhancing education effect (which includes pre-recorded online lecture + offline or online Real Time Streaming)

- Ex: online pre-lecture+ RTS(offline or online method including depth-study, debate, presentation, group project, etc.)

#### 2. Offline

- Lecture room courses for both professor and student

#### 3. Online courses[pre-recorded]

- Pre-recorded lectures using Everlec, etc. will be loaded in LMS (partial weeks RTS available)
- If number of students exceed 70, only theoretical undergraduate courses available(under 70 students on/off hybrid courses proceed)
- graduate courses, experimental and practical courses: online courses not available

#### 4. On/off hybrid[offline courses + saved lectures]

: Professor proceed lecture room course, desired students attend lecture room course, save lectures and load it in LMS

#### 5. On-off hybrid[offline + real time streaming]

: Professor proceed lecture room course, desired students attend lecture room course and course real time streamed

#### 6. On/off hybrid(offline + save lecture, real time streaming

: Professor proceed lecture room course, desired students attend lecture room course, save lecture and load it in LMS or real time stream it)

## 08. How to check type of class

| Academic Ca            | lendar   Application/  | Graduation Requir   Acaden  | nic Status/Personal A | Area   Courses   Study Areas   Engineering Certification   | on (ABEE   Electronic Voting   Intell | ectual Property Rights Research                      |             |  |
|------------------------|------------------------|-----------------------------|-----------------------|------------------------------------------------------------|---------------------------------------|------------------------------------------------------|-------------|--|
| Underg                 | graduate Major Co 🗙    |                             |                       |                                                            |                                       |                                                      |             |  |
| 合 Courses              | > Electronic Schedul   | e > Undergraduate Major Cou | Irses                 |                                                            |                                       |                                                      |             |  |
| Academ<br>Campus       | ic Semester/Yr. Fa     | all Semester, 2023 🔹 🎽      | All                   | <ul> <li>College (School) in Charge</li> </ul>             | ss School 🔻 Major/Dept. B             | usiness Administration   Search                      |             |  |
| ※ 영역구분<br>Total 1 / 11 | 3 : 2021학번 이후 (전공<br>7 | 응코어/전공심화/실험실습) / 영역         | 역구분2 : 2013~2020      | 0학번 (전공핵심/전공일반/실험실습)                                       | Real Time Stream                      | ing class progressed in ZOC                          | MC          |  |
|                        | Degree Course          | Type of Field(3)            | Course Code           | Course Title                                               | Instructor in Charge                  | Class                                                |             |  |
| Delete Cours           | Campus                 | Type of Field(2)            | Credits (Hrs)         | Class Time/Classroom                                       | Type of Class                         | Type of Class                                        | Introductio |  |
|                        | Course Information     |                             |                       |                                                            | Remarks                               |                                                      | VOD         |  |
|                        | Bachelor               | Core Major                  | BIZ2021-05            | Managerial AccountingKO                                    |                                       | KIM, JIN HO                                          | *           |  |
| P\$                    | HSSC                   | Core Major                  | 3(3)                  | Mon10:30-11:45【33302】,Wed09:00-10:15【33302】                | General Course                        | 글로벌-혁신[온라인사전강의 + 오프라인 또는 온라인 Real<br>Time Streaming] |             |  |
|                        | 혁신수업-플립러닝              |                             |                       |                                                            |                                       |                                                      |             |  |
|                        | Bachelor               | Core Major                  | BIZ2021-06            | Managerial AccountingKO                                    |                                       | JI, GA YOUNG                                         |             |  |
| P#                     | HSSC                   | Core Major                  | 3(3)                  | Mon13:30-14:45[33301],Wed12:00-13:15[33301] General Course |                                       | Online[Pre-Produced                                  |             |  |
|                        | Bachelor               | Core Major                  | BIZ2021-07            | Managerial AccountingKO                                    |                                       | KIM, JIN HO                                          |             |  |
| ₽¥                     | HSSC                   | Core Major                  | 3(3)                  | Mon15:00-16:15[33301],Wed16:30-17:45[33301]                | General Course                        | 글로벌-혁신[온라인사전강의 + 오프라인 또는 온라인 Real<br>Time Streaming] |             |  |
|                        | 혁신수업-플립러닝              |                             |                       | ··· · ···                                                  |                                       |                                                      | •           |  |

- 1. 'What is Cross Listing' ?
- It is also known as C/L courses
- Other department's major course which could also be approved as first-major course

#### 2. Double major and C/L course

If double-major student registers affiliated major and double major's C/L subject, max 6 credits can be approved duplicate in first major and second major
If it exceeds 6 credits, student must choose whether they will take it as first major or second major

**%** If you have exceed 2 C/L courses, you must visit your major's admin office to solve the above situation.

## 09. Cross-Listing Course

### The Global Leader, SKKU

Check Cross-listing course
 When you searched for ART(design) and if other major's subject is shown, it is 'C/L subject'!

| Underg                  | graduate Major Co. 🛛 🗙 | <                           |                  |                                                           |                   |                      |             |
|-------------------------|------------------------|-----------------------------|------------------|-----------------------------------------------------------|-------------------|----------------------|-------------|
| 合 Courses >             | Electronic Schedu      | le > Undergraduate Major Co | ourses           |                                                           |                   |                      |             |
| Academ<br>Campus        | ic Semester/Yr. F      | all Semester, 2023 🔻        | All              | ▼ College (School) in Charge Art                          | Major/Dept. Desig | n Searc              | h           |
| ※ 영역구분<br>Total 11 / 43 | 3 : 2021학번 이후 (전       | 공코어/전공심화/실험실습) / 영          | 역구분2 : 2013~2020 | 학번 (전공핵심/전공일반/실험실습)                                       |                   |                      |             |
|                         | Degree Course          | Type of Field(3)            | Course Code      | Course Title                                              | 2                 | Instructor in Charge | Class       |
| Delete Cours            | Campus                 | Type of Field(2)            | Credits (Hrs)    | Class Time/Classroom                                      | Type of Class     | Type of Class        | Introductio |
|                         | Cours                  | se Information              |                  |                                                           | Remarks           |                      | VOD         |
|                         | Bachelor               | Core Major                  | ART2002-01       | Drawing 2KO                                               |                   | PARK, AH REUM        |             |
| Ľ⊎                      | HSSC                   | Core Major                  | 3(3)             | Wed12:00-13:15[Unassigned],Wed13:30-14:45<br>[Unassigned] | General Course    |                      |             |
|                         | Bachelor               | Core Maior                  | ART2002-02       | Drawing 2KO                                               |                   | PARK, KYUNG JIN      |             |
| ₽¥                      | HSSC                   | Core Major                  | 3(3)             | Fri12:00-13:15[Unassigned],Fri13:30-14:45<br>[Unassigned] | General Course    |                      |             |
|                         | Bachelor               | Intensive Major             | BUS2004-01       | Marketing StrategyKO                                      |                   | HONG, SU JEONG       |             |
| P4                      | HSSC                   | General Major               | 3(3)             | Mon09:00-10:15[33301],Mon10:30-11:45[33301]               | General Course    | Offline              |             |
|                         |                        |                             |                  |                                                           |                   |                      |             |